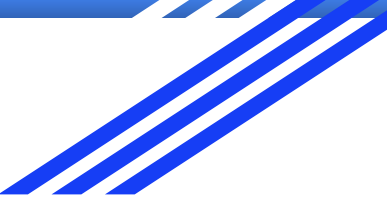

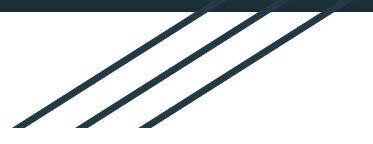

# Case Study: Create a Pet Adoption Flow

Makenzie

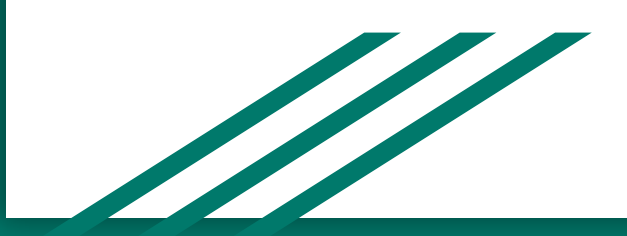

# Project overview

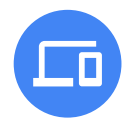

#### The product:

This allows users to choose a pet and be able to learn a

little about that pet.

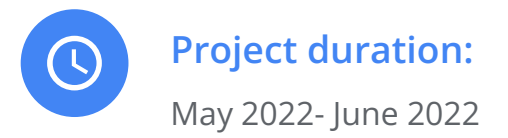

## Project overview

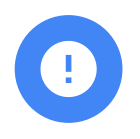

#### The problem:

There isn't an easy way to adopt animals. This responsive website will allow users on computer or mobile to be able to select a new furry friend whether at home or on the go.

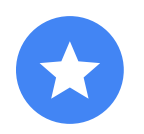

#### The goal:

Allow users to be able to effectively adopt animals

### Project overview

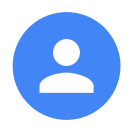

#### My role:

UX Designer

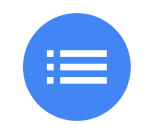

#### **Responsibilities:**

User research, wireframing, prototyping

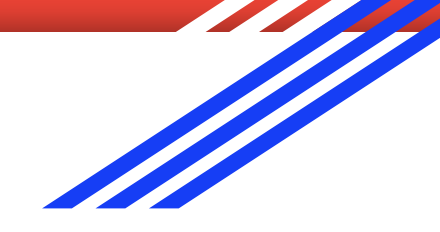

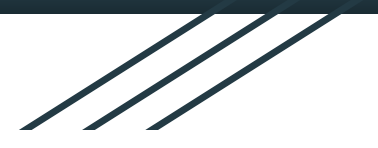

# Understanding the user

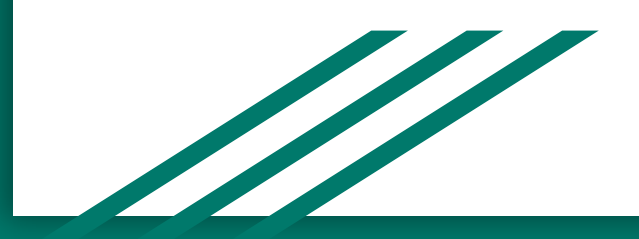

### User research: summary

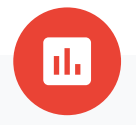

The research that was conducted was that users were having a hard time finding a place to find pets that were not just dogs and cats. This would give the user a new place to explore different types of house pets as well as giving the user control of when the want to come and get their new adopted pet.

### User research: pain points

Not a lot of selection

2

Payment

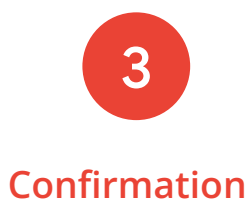

There were more options for dogs and cats than there were for other animals like birds, reptiles, lizards, etc. Payment was very brief and didn't ask for a ton of information No confirmation page

### Persona: Scarlet Williams

#### **Problem statement:**

Scarlet is a 27 year old women who is wanting to add to her family by getting a pet. She hopes to find a pet and not get frustrated by the amount of options

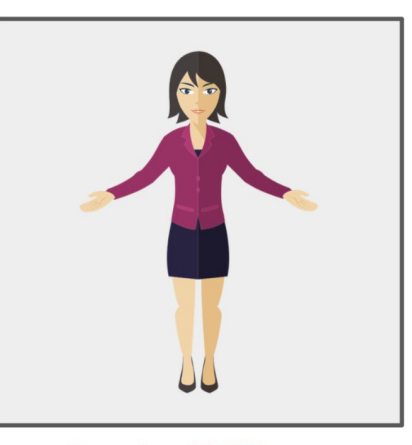

#### **Scarlet Williams**

Age:27Education:Masters DegreeHometown:Orlando, FloridaFamily:1 daughter and husbandOccupation:Teacher

"Adding a pet would help my family bond"

#### Goals

- Adding a pet would help my family bond
- Kids can learn to be kind towards animals
- Wants the ability to learn about the pet before adopting

#### **Frustrations**

- Too many animals to choose from
- All animals are mixed together and not separated into different categories.

Scarlet is a 27 year old women who is a teacher and lives with her daughter and husband in Orlando, Florida. They are seeking to add to their busy lives by looking into adopting a family pet.

# Sitemap

My goal was to incorporate how the hierarchy would be when users would be adopting. This was the original plan for a sitemap.

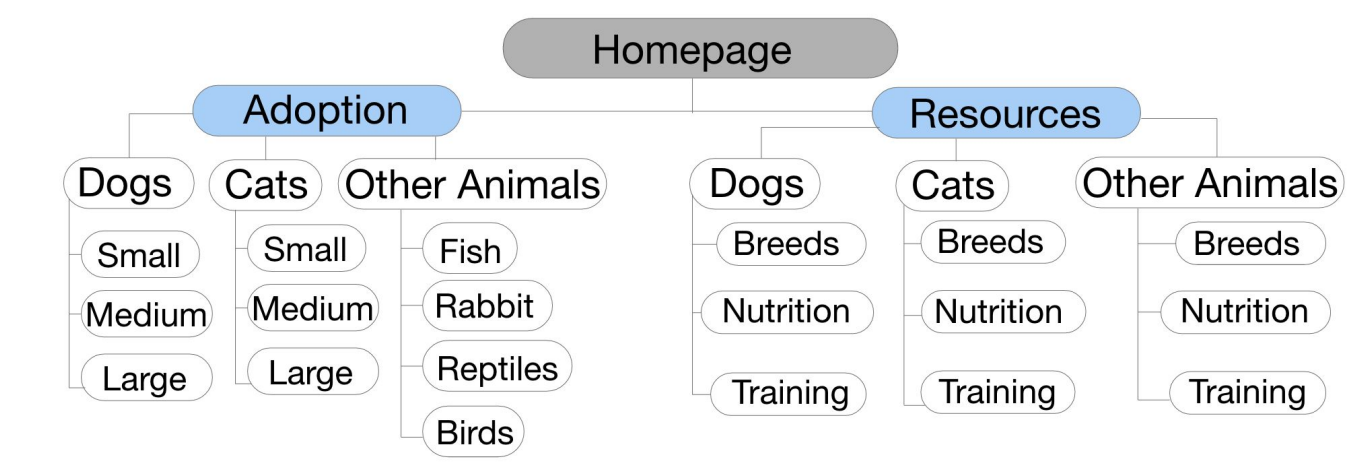

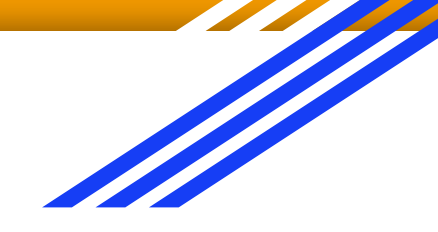

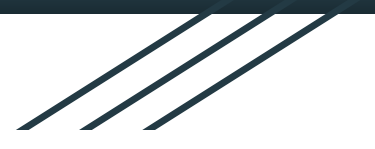

# Starting the design

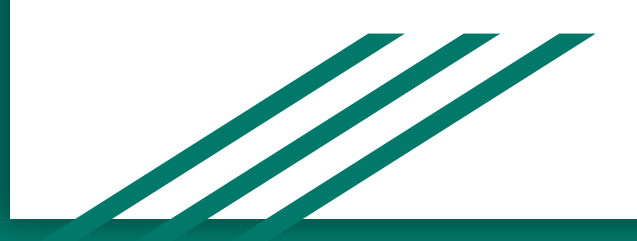

# Digital wireframes

This is just a snippet of how the wireframes were coming out for the homepage and the featured pets. I think the responsive side looks very similar to the desktop version.

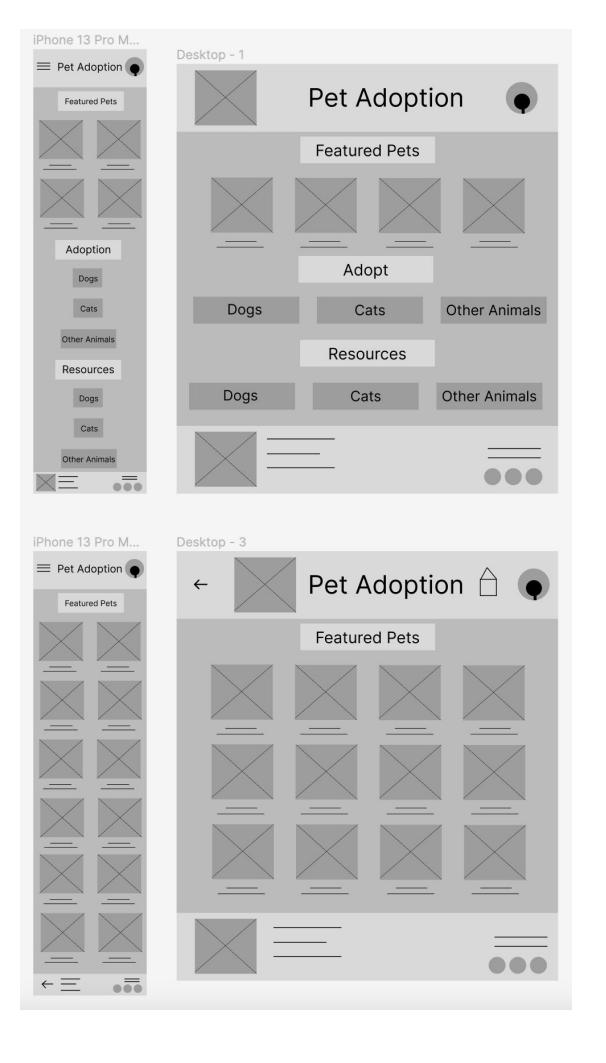

# Low-fidelity prototype

https://www.figma.com/proto/ZRvzc tgN3hortxzixp7L69/Low-Fidelity-Pet -Adoption?scaling=scale-down&pa ge-id=0%3A1&starting-point-node-i d=2%3A3&node-id=2%3A3

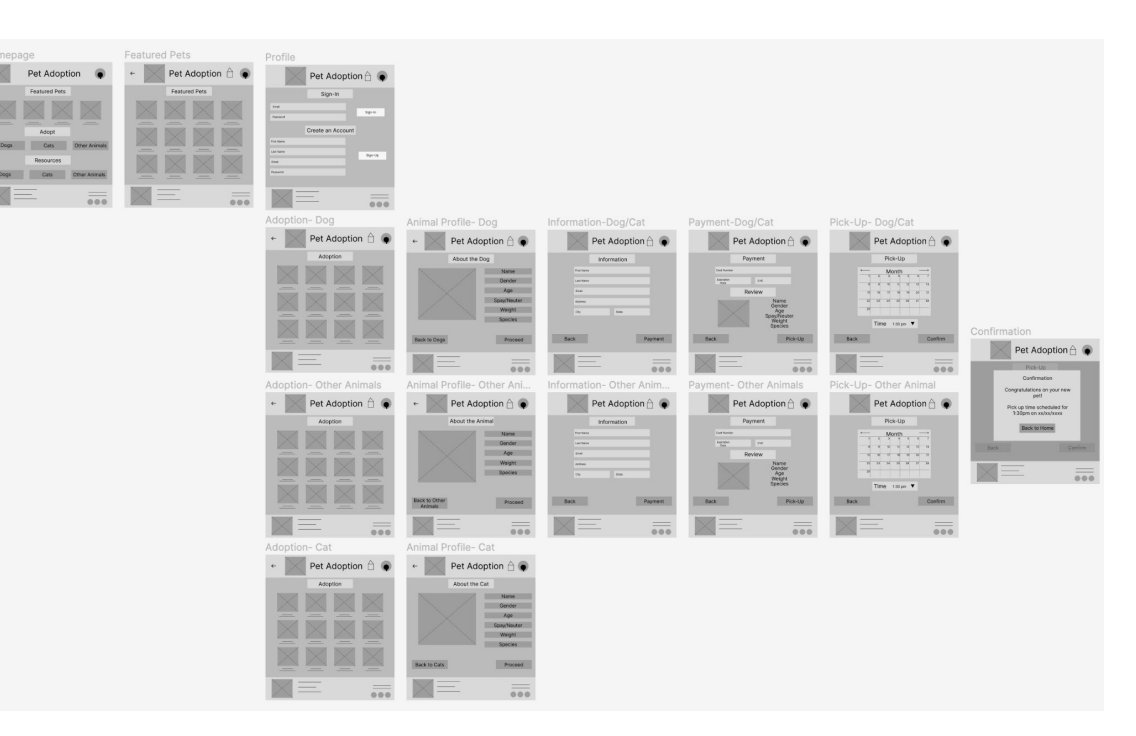

# Usability study: findings

Write a short introduction to the usability studies you conducted and your findings.

#### **Round 1 findings**

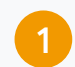

The profile page wasn't bringing me back to home

No confirmation page

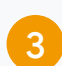

2

There isn't a way to select a time to pick up the pet

#### **Round 2 findings**

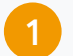

The profile page now brings me back to the homepage

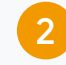

Confirmation page is there and brings me back to home when finished

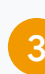

Time selection is now available

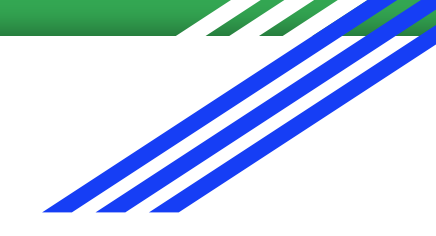

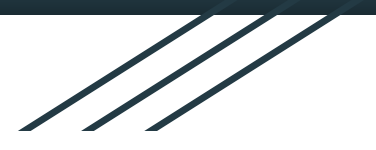

# Refining the design

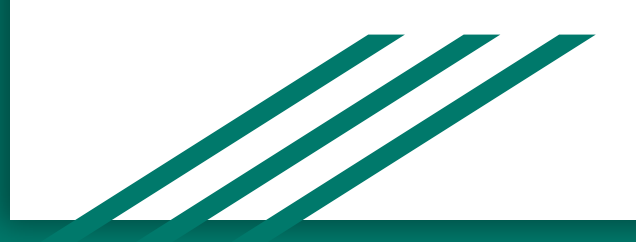

# Mockups

After the usability study I went back and added a time selection that would allow users to be able to select what time they would want to pick up their new adopted pet

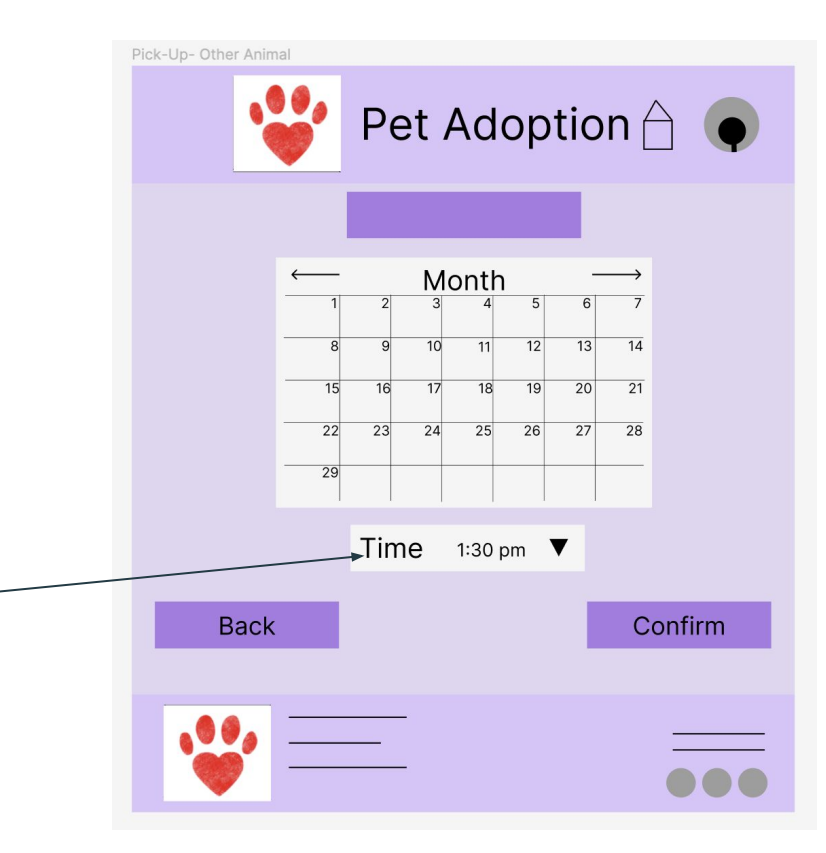

# Mockups

When creating the mockup after the usability study, I added what time the scheduled pick up was at on the confirmation page to allow users to remember what time their appointment would be at and on what day

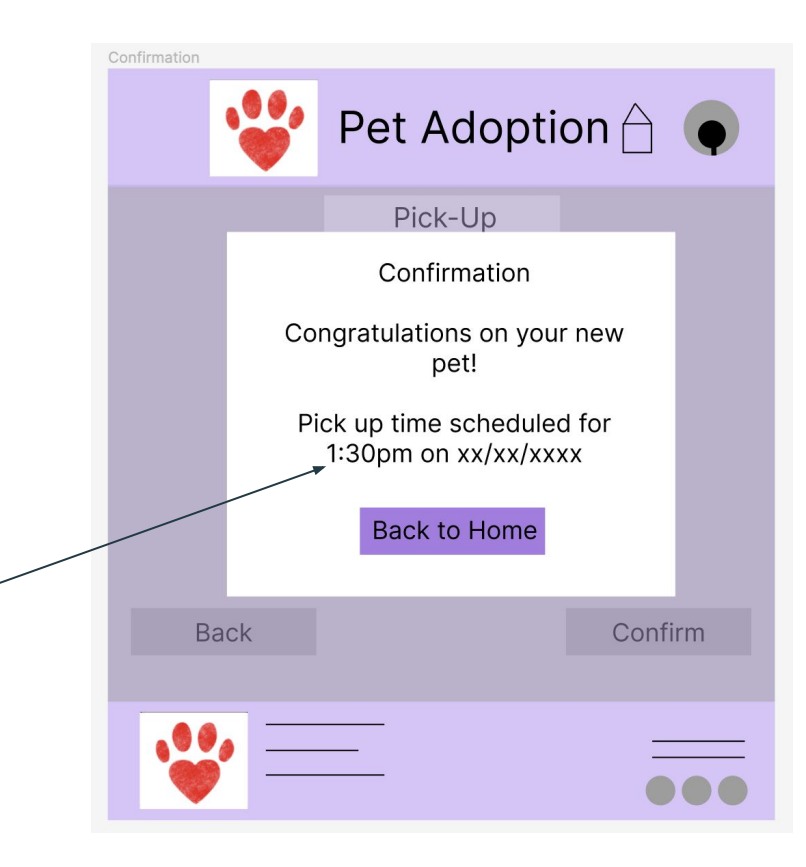

# Mockups

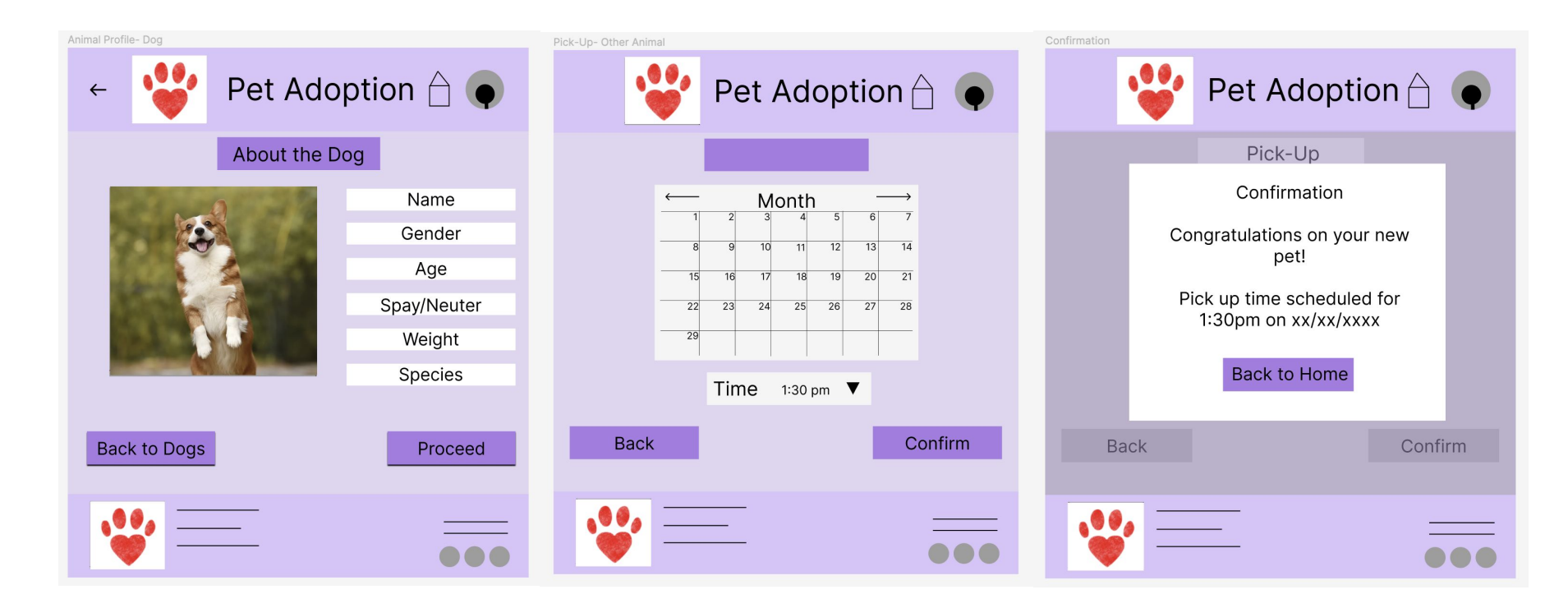

# High-fidelity prototype

https://www.figma.com/p roto/waaNmNeRJctSfYTr5 kafPC/High-Fidelity-Pet-A doption-(Copy)?scaling=s cale-down&page-id=0%3 A1&starting-point-node-i d=2%3A3&show-proto-si debar=1&node-id=2%3A3

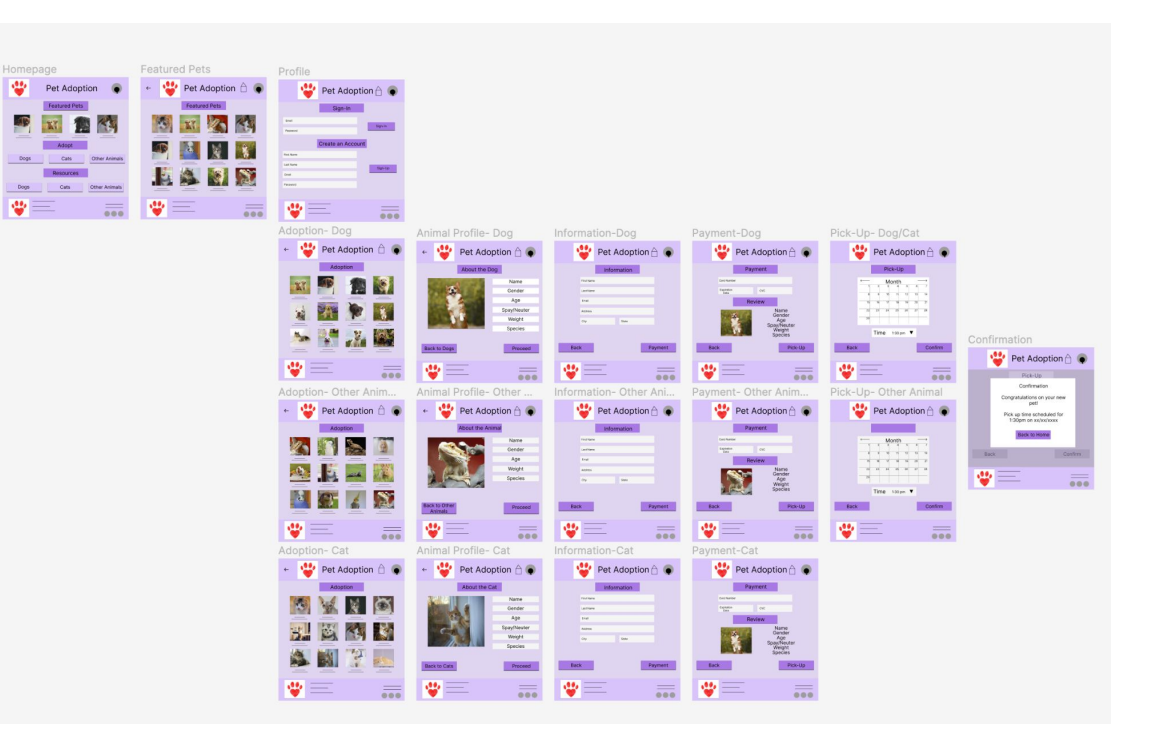

# Accessibility considerations

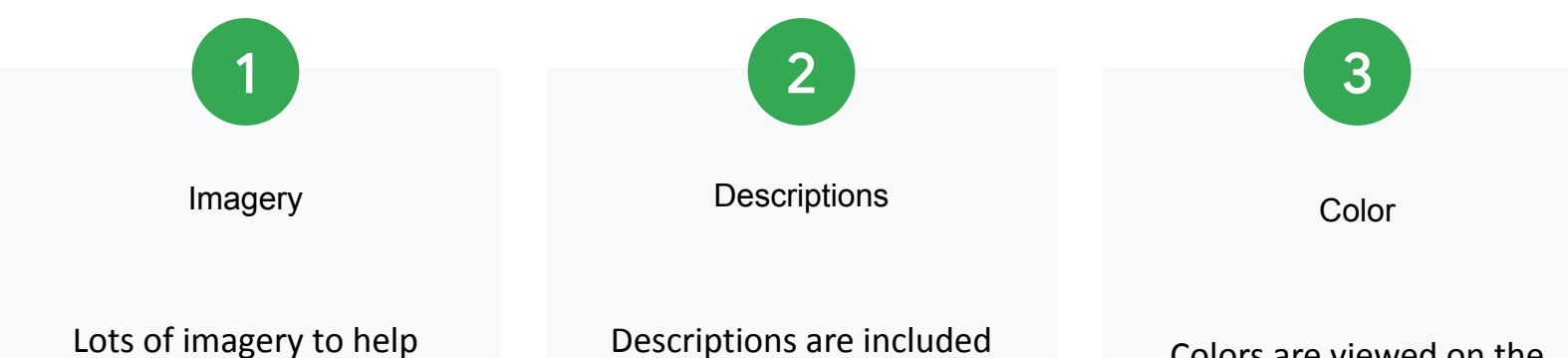

users see what animal they are looking at.

Descriptions are included as information for users when looking at animals

Colors are viewed on the accessibility website.